# 腾讯云GPU 云服务器

# 购买指导

# 产品文档

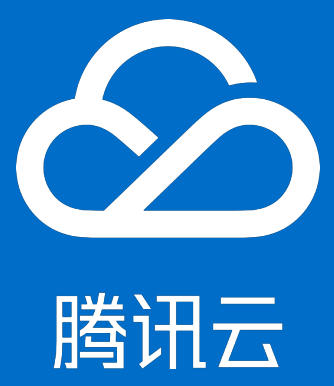

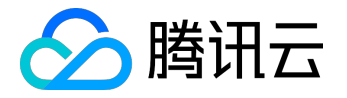

【版权声明】

©2013-2017 腾讯云版权所有

本文档著作权归腾讯云单独所有,未经腾讯云事先书面许可,任何主体不得以任何形式复制、修改、抄袭、传播全部或部分本文档内容。

【商标声明】

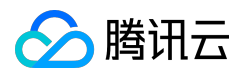

及其它腾讯云服务相关的商标均为腾讯云计算(北京)有限责任公司及其关联公司所有。本文档涉及的第三方 主体的商标,依法由权利人所有。

### 【服务声明】

本文档意在向客户介绍腾讯云全部或部分产品、服务的当时的整体概况,部分产品、服务的内容可能有所调整 。您所购买的腾讯云产品、服务的种类、服务标准等应由您与腾讯云之间的商业合同约定,除非双方另有约定 ,否则,腾讯云对本文档内容不做任何明示或模式的承诺或保证。

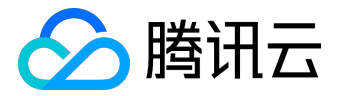

# 文档目录

| 文 | 皆声明          | 2  |
|---|--------------|----|
| 购 | 买指导          | 4  |
|   | 价格总览         | 4  |
|   | 计算型 GN2 购买须知 | 7  |
|   | 渲染型 GA2 购买须知 | 14 |
|   | 计算型 GN8 购买须知 | 19 |

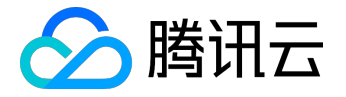

购买指导

# 价格总览

计费说明

包年包月:提前一次性支付一个月或多个月的费用。购买者具有 GPU 实例的使用及管理权限。 按量计费:计费时间粒度精确到秒,不需要提前支付费用,每小时整点进行一次结算。 GPU 实例包括网络、存储(系统盘、数据盘)、硬件(CPU、内存、GPU)。了解相关网络价格可参考 网络价格总览,了解相关磁盘价格可参考 磁盘价格总览。 GPU 云服务器提供三种实例类型:计算型 GN2,GN8和 渲染型 GA2, 用户可通过了解选型的配置与价格购买适合实际需要的 GPU 实例。

### 计算型 GN2

| 型号          | GPU         | GPU 内存  | vCPU         | 内存     | 数据盘     | 包年包月     | 按量计费  |
|-------------|-------------|---------|--------------|--------|---------|----------|-------|
|             | (Tesla M40) | (GDDR5) | (Xeon E5 v4) | (DDR4) | (本地 SSD |          |       |
|             |             |         |              |        | 硬盘)     |          |       |
| GN2.large   | 1颗          | 24 GB   | 28 核         | 56 GB  | 1650 GB | 4288 元/月 | 13.86 |
|             |             |         |              |        |         |          | 元/小时起 |
| GN2.2xlarge | 2 颗         | 48 GB   | 56 核         | 112 GB | 3300 GB | 8576 元/月 | 27.71 |
|             |             |         |              |        |         |          | 元/小时起 |

计算性能:

• GN2.large 单机峰值计算能力突破 7T Flops 单精度浮点运算, 0.2T Flops 双精度浮点运算。

• GN2.2xlarge 单机峰值计算能力突破 14T Flops 单精度浮点运算, 0.4T Flops 双精度浮点运算。

## 计算型 GN8

| 型号          | GPU         | GPU 内存  | vCPU         | 内存     | 包年包月      | 按量计费  |
|-------------|-------------|---------|--------------|--------|-----------|-------|
|             | (Tesla P40) | (GDDR5) | (Xeon E5 v4) | (DDR4) |           |       |
| GN8.LARGE56 | 1颗          | 24 GB   | 6核           | 56 GB  | 4400 元/月  | 15.09 |
|             |             |         |              |        |           | 元/小时起 |
| GN8.7XLARGE | 4 颗         | 96 GB   | 28 核         | 224 GB | 18000 元/月 | 61.76 |
| 224         |             |         |              |        |           | 元/小时起 |

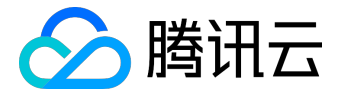

| 型号          | GPU         | GPU 内存  | vCPU         | 内存     | 包年包月      | 按量计费   |
|-------------|-------------|---------|--------------|--------|-----------|--------|
|             | (Tesla P40) | (GDDR5) | (Xeon E5 v4) | (DDR4) |           |        |
| GN8.14XLARG | 8 颗         | 192 GB  | 56 核         | 448 GB | 36000 元/月 | 123.52 |
| E448        |             |         |              |        |           | 元/小时起  |

计算性能:

- GN8.LARGE56 单机峰值计算能力突破 12 TFLOS 单精度浮点运算,47 TOPS 整数运算能力(INT8)。
- GN8.7XLARGE224 单机峰值计算能力突破 48 TFLOPS 单精度浮点运算,188 TOPS 整数运算能力(INT8)。
- GN8.14XLARGE448 单机峰值计算能力突破 96 TFLOPS 单精度浮点运算, 376 TOPS 整数运算能力(INT8)。

渲染型 GA2

注意:

GPU 渲染型 GA2 现处于内测阶段,如需申请,请点击这里

 型号
 GPU
 vCPU
 内存
 数据盘
 包年包月
 按量计费

 (AMD \$7150)
 (DDR4)

计算性能:

• 单 GPU 最高可达 3.77T Flops 单精度浮点运算。

续费说明

包年包月类型 GPU 实例无法主动销毁,到期后7天,系统将自动销毁。

- 实例在到期当日关机并自动进入回收站并保留7个自然日,期间可选择续费。7
   个自然日后仍未续费则该实例将被销毁。
- 支持在购买时设置自动续费。

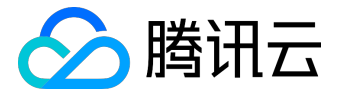

建议到期前为实例进行续费,以防止其到期时关机导致服务中断。有关续费的更多操作请参考如何续费。

回收说明

GPU 实例回收,与云服务器 CVM 回收机制一致,具体可参考云服务器 CVM 实例回收。

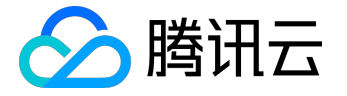

# 计算型 GN2 购买须知

GPU 计算型 GN2 购买须知

购买之前需注意:

- 在购买腾讯云 GPU 云服务器前,请确保已经 <u>了解腾讯云 GPU 云服务器</u>,且已 <u>了解配置与价格</u>
   ,并根据实际需求购买,一旦购买成功,不能退款。
- 2. 暂时提供 广州三区、 上海一区、 上海二区、 北京二区 和 深圳金融一区 的 GPU 计算型 GN2 实例购买。后续将会支持更多地域。

#### 注意:

【深圳金融区】仅对有需求的金融用户开放。

# GPU 计算型 GN2 实例购买步骤

用户依据以下操作可以快速购买一台 GPU 计算型 GN2 实例

1. 登录购买页面

<u>点击进入购买页面>></u>

2. 选择地域与机型

在这个步骤需要选择:

- 1. 计费模式:包年包月计费或者按量计费。
- 2. 地域和可用区:目前 GPU 云服务器仅支持 广州三区、 上海一区、 上海二区、 北京二区 和 深圳金融一区 。
- 3. 机型和配置:机型选择【系列2】-【GPU计算型GN2】,提供两种配置任用户选择。

设置完成后单击【下一步:选择镜像】。

版权所有:腾讯云计算(北京)有限责任公司

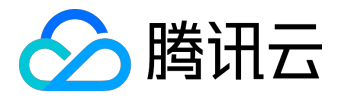

| 计费模式 ① | 包年包月      | 按量计费      | 详细对比也      |           |          |          |           |            |               |
|--------|-----------|-----------|------------|-----------|----------|----------|-----------|------------|---------------|
|        | — 华南地区 —  | — 华东地区 —  | — 华北地区 —   | 东南亚       | 地区       | — 北美地区 — | —— 美国西部 — | 欧洲地区       |               |
| 地域     | 广州        | 上海        | 北京         | 香港        | 新加坡      | 多伦多      | 硅谷        | EW 法兰克福 NE | ● 更多地域じ       |
|        | 不同地域云产品之间 | ]内网不互通;选择 | 释最靠近您客户的地址 | 或,可降低访问时延 | 、提高下载速度, | 查看我的云服务器 | 地域已详细对比   | R 🛛        |               |
| 可用区 🛈  | 北京一区      | 北京二区 🎦    | EW         |           |          |          |           |            |               |
|        |           |           |            |           |          |          |           |            |               |
| 机型     | 标准型S2     | 高10型12    | 内存型M2      | 计算型C2     | GPU型G2 N | EW       |           |            |               |
|        | 机型        | G         | 3PU        | vCPU भ    | 内        | 存习       | 是否支持      | 云硬盘 🛈      | 费用 \$         |
|        | ● GPU型G2  | 1         | 颗Tesla M40 | 28核       | 5        | 6G       | 否         |            | 4288.00 元/月 起 |
|        | ○ GPU型G2  | 2         | 颗Tesla M40 | 56核       | 1        | 12G      | 否         |            | 8576.00 元/月 起 |
|        |           |           |            |           |          |          |           |            |               |
|        |           |           |            |           |          |          |           |            |               |
|        |           |           |            |           |          |          |           |            |               |
|        |           |           |            |           |          |          |           |            |               |
|        |           |           |            |           |          |          |           |            |               |
|        |           |           |            |           |          |          |           |            |               |
| _      |           | _         |            |           |          |          |           |            |               |
|        | 下一步:选择镇   | (B)       |            |           |          |          |           |            |               |

#### 3. 选择镜像

GPU 云服务器支持四种镜像类型:公共镜像、自定义镜像、共享镜像、服务市场。 了解镜像 >> 对于刚开始使用腾讯云的用户,可选择【公共镜像】,并根据需要挑选版本。GPU 云服务器提供 Centos、Ubuntu、Windows Server 三种公共镜像,可根据不同需要挑选公共镜像的版本。

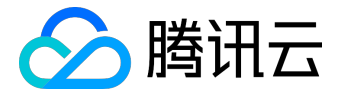

| 大服会器单价最高    | 自定)           |                 | ►88時、1年83時 2年7時 3年5時(                  | (注:会融专区不会加出活动)。 |
|-------------|---------------|-----------------|----------------------------------------|-----------------|
|             | =10 #1        | 0.241支持的        | 2 ************************************ |                 |
| 1.匹手吧場一     |               | 2.匹拜祝琢          | 3.应拜行相一则始                              | 4.以自口心          |
| 已选配置        |               |                 |                                        |                 |
| 计费模式        | 包年包月          |                 |                                        |                 |
| 地域          | 华北地区(         | 北京)             |                                        |                 |
| 可用区         | 北京二区          |                 |                                        |                 |
| 机型          | 系列2、GF        | PU型G2、28核CP     | PU、60G内存                               |                 |
|             |               |                 |                                        |                 |
| 镜像提供方 🛈     | 公共镜像          | 自定义镜像           | 共享镜像 服务市场                              |                 |
|             |               |                 |                                        |                 |
| 操作系统        | CentOS        | Ubuntu          | Windows Server                         |                 |
| 系统版本        | Ubuntu Server | 14.04.1 LTS 64位 | ~                                      |                 |
| AND AND A T |               |                 |                                        |                 |

注意:

GPU 云服务器必须具备相应的 GPU 驱动才能正常运行。

- 如果您选择公有镜像安装,GPU 实例创建成功后,需要安装 GPU 驱动才可正常使用,相关驱动安装可参照 <u>安装 NVIDIA 驱动指引</u>
- 我们提供带有 GPU 驱动的服务市场镜像供您选择
  - 。选择【服务市场】-【从服务市场选择】

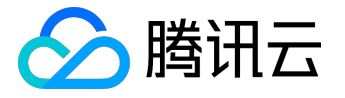

| 1.选择地域  | 与机型       | 2.选择镜像            | 3.选择  | 存储与网络 | 4.设置信息 |  |
|---------|-----------|-------------------|-------|-------|--------|--|
|         |           |                   |       |       |        |  |
| 已选配置    |           |                   |       |       |        |  |
| 计费模式    | 包年包月      |                   |       |       |        |  |
| 地域      | 华南地区(广州   | )                 |       |       |        |  |
| 可用区     | 广州三区      |                   |       |       |        |  |
| 机型      | 系列2、GPU型( | GN2、28核CPU、       | 56G内存 |       |        |  |
|         |           |                   |       |       |        |  |
|         |           | 4 - h - h - h - h |       |       |        |  |
| 镜像提供方 🛈 | 公共镜像      | 目定义镜像             | 共享镜像  | 服务市场  |        |  |
|         | 从服务市场选择   |                   |       |       |        |  |
|         |           | _                 |       |       |        |  |
|         | 011 "     |                   |       |       |        |  |

。搜索"M40 GPU"

| 选择镜像                                         |                                                                                                    | 2 ×                         |
|----------------------------------------------|----------------------------------------------------------------------------------------------------|-----------------------------|
| <b>服务市场</b><br>基础环境<br>全能环境<br>管理与监控<br>建立横板 | GPU 基础环境(CentOS 7.2 镜像+TESLA NVIDIA Driver+CUDA<br>7.5)V1.0<br>操作系统: CentOS 7.2 64位<br>集成软件: TESLA NVIDIA Driver、CUDA Toolkit 7.5<br>提供商家: 腾讯科技(深圳)有限公司 | 免费使用<br>同意用户协议              |
| 安全高可用<br>Docker容器<br>业务管理<br>GPU Q           | Windows AMD GPU镜像<br>操作系统: Windows Server 2008 R2 企业版 SP1 64位<br>集成软件: AMD FirePro™ S7150 Driver<br>提供商家: 腾讯科技(深圳)有限公司                                  | <mark>免费使用</mark><br>同意用户协议 |
| 1                                            |                                                                                                    |                             |

我们提供两种云市场镜像供您选择选择,这些镜像为公有镜像 CentOS 7.2 64位和Ubuntu
 16.04 LTS 64位预装 TESLA NVIDIA M40 GPU Driver 和 CUDA Toolkit
 7.5,您使用时无需安装GPU驱动程序,选择您所需的镜像类型,点击【免费使用】

设置完成后单击【下一步:选择存储于网络】。

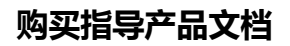

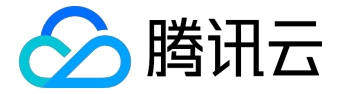

#### 4. 选择存储与网络

在这个步骤需要选择:

- 存储:根据您在步骤 3 选择的配置,您的 GPU 云服务器的系统盘和数据盘大小已确定。
  - 1. 系统盘:固定为 50GB 本地 SSD 硬盘。
  - 2. 数据盘: GPU 云服务器提供本地 SSD 硬盘的数据盘。可以购买 GPU 实例成功之后 创建云硬盘 并挂载。
- 网络:选择网络类型(基础网络或私有网络)及公网带宽(按固定带宽计费或按使用流量计费)。
  - 1. 网络类型:
    - 1. 基础网络:适合新手用户,同一用户的云服务器内网互通。
    - 2. 私有网络:适合更高阶的用户,不同私有网络间逻辑隔离。
  - 2. 公网带宽:
    - 1. 按带宽计费:选择固定带宽,超过本带宽时将丢包。适合网络波动较小的场景。
    - 2. 按使用流量计费:按实际使用流量收费。可限制峰值带宽,当瞬时带宽超过限制值时将
       丢包(适合网络波动较大的场景)。
- 确定服务器数量及购买时长(目前 GPU 云服务器单次购买时长最长支持 5 个月)。

设置完成后单击【下一步:设置信息】

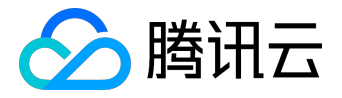

## 购买指导产品文档

| 1.选择地域  | 与机型                                     | 2.选择镜像              | 3.选择存储与网络        | 4.设置信息                                |
|---------|-----------------------------------------|---------------------|------------------|---------------------------------------|
| 计费模式    | 包年包月                                    |                     |                  |                                       |
| 地域      | 华北地区 (                                  | 北京)                 |                  |                                       |
| 可用区     | 北京二区                                    |                     |                  |                                       |
| 机型      | 系列2、GF                                  | PU型G2、28核CPU、       | 60G内存            |                                       |
| 镜像      | Ubuntu Se                               | rver 14.04.1 LTS 64 | 泣                |                                       |
| 系统盘     | 本地SSD硬盘(                                | 本地SSD硬盘固定为          | 50GB,使用本地SSD硬盘的制 | 服务器暂不支持升级CPU/内存/硬盘)选购指引 <sup>12</sup> |
| 数据盘 🛈   | 本地SSD硬盘1                                | 650G                |                  |                                       |
| 网络类型 🛈  | 基础网络                                    | 私有网络                |                  |                                       |
| 带宽计费模式( | 〕<br>按带宽计费                              | 按使用流量               | 細对比口             |                                       |
| 带宽      | ●<br>OMbps                              | 10Mbps              | 1<br>40Mi        | bps 200Mbps + Mbps                    |
|         |                                         |                     |                  |                                       |
| 服务器数量   | - 1                                     | + 台                 |                  |                                       |
| 购买时长    | 1个月 2                                   | 3 4                 | 5                |                                       |
| 自动续费    | ─ 账户余额足                                 | 够时,设备到期后按从          | 月自动续费            |                                       |
| 费用:     | 4308.00 <del>,</del><br>⊥ <del>_⊭</del> | 5<br>下一步:设置信息       |                  |                                       |

# 5. 设置信息

在这个步骤需要:

- 设置主机名 (可选)及密码。
- 选择安全组

设置完成后单击【立即购买】。

### 6. 查收服务器

核实信息后完成支付,即可进入控制台的邮箱中查收云服务器。

版权所有:腾讯云计算(北京)有限责任公司

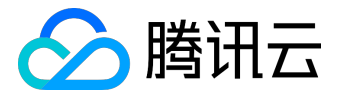

GPU 云服务器购买完成后,将会收到站内信,内容包括实例名称、公网 IP 地址、内网 IP 地址、登录名、初始登录密码等信息。可以使用这些信息登录和管理实例,也请尽快更改登录密码保障主机安全性。

| 消息中心 | < 返回                                                                                                    |
|------|----------------------------------------------------------------------------------------------------|
|      | 【腾讯云】请查收您新购买的云服务器 2017-07-24 11:29:13                                                                                  |
| 站内信  |                                                                                                    |
| 消息订阅 |                                                                                                    |
| 公告   | <text><text><text><text><section-header><section-header></section-header></section-header></text></text></text></text> |
|      | 腾讯云项目组                                                                                                    |
|      |                                                                                                    |

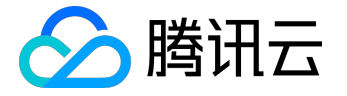

# 渲染型 GA2 购买须知

GPU 渲染型 GA2 购买须知

购买之前需注意:

- 在购买腾讯云 GPU 云服务器前,请确保已经 <u>了解腾讯云 GPU 云服务器</u>,且已 <u>了解配置与价格</u>
   ,并根据实际需求购买,一旦购买成功,不能退款。
- 2. 暂时提供 北京二区 的 GPU 渲染型 GA2 实例购买。后续将会支持更多地域, 敬请期待。

# GPU 渲染型 GA2 实例购买步骤

用户依据以下操作可以快速购买一台 GPU 渲染型 GA2 实例

GPU 渲染型 GA2 现处于内测阶段,如需申请,请点击这里

1. 登录购买页面

<u>点击进入购买页面>></u>

2. 选择地域与机型

在这个步骤需要选择:

- 1. 计费模式:包年包月计费或者按量计费。
- 2. 地域和可用区:目前 GPU 云服务器仅支持 北京二区
- 3. 机型和配置:机型选择【系列2】-【GPU 渲染型 GA2】

设置完成后单击【下一步:选择镜像】。

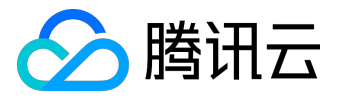

| 计费模式 ① | 包年包月      | 按量计费       | 详细对比论        |            |          |           |            |             |               |
|--------|-----------|------------|--------------|------------|----------|-----------|------------|-------------|---------------|
|        |           | —— 华南地区 —— |              | 华东坦        | te       | — 华北地区 —  | —— 西南地区 —— | _ 东南亚地区     |               |
| 地域     | 广州        | 深圳金融       | 广州Open       | 上海         | 上海金融     | 北京        | 成都 NEW     | 香港          |               |
|        | 东南        | 亚地区        | 北美地区         | 美国西部       | 欧洲地区     |           |            |             |               |
|        | 新加坡       | 首尔 🔼       | EW 多伦多       | 硅谷         | 法兰克福     | NEW 更多地域  | E          |             |               |
|        | 不同地域云产品之间 | 间内网不互通;选择  | 译最靠近您客户的地域   | 就,可降低访问时延, | 创建成功后不支  | 寺切换地域。 查看 | 我的云服务器地域 🛙 | 详细对比 🖸      |               |
|        |           |            |              | 141        |          |           |            |             |               |
| 可用区 🛈  | 北京一区      | 北京二区       | 北京三区 🏎       |            |          |           |            |             |               |
|        |           |            |              |            |          |           |            |             |               |
|        |           | 古い可い       | ウケヨリルの       | 社営用のの      |          |           |            |             |               |
| 机型     | 标准型52     | 高口型12      | 內仔空M2        | 计异型02      | GPU计异型GP | NZ GPU 這架 | 型GA2       |             |               |
|        | 若需独享资源,自主 | E规划自己配置,详  | 背选购 选购专用宿主   | 机口         |          |           |            |             |               |
|        | 机型        | G          | 3PU          | vCPU       | F        | 内存        | 是否支持云      | <b>硬盘</b> 🛈 | 费用 ≎          |
|        | ● GPU渲染型  | 켙GA2 1     | /4颗AMD S7150 | 8核         | 1        | 6G        | 是          |             | 1500.00 元/月 起 |

#### 3. 选择镜像

GPU 渲染型 GA2 支持四种镜像类型:公共镜像、自定义镜像、共享镜像、服务市场。 了解镜像 >>

GA2 搭载 AMD S7150 GPU, 主机内需要安装对应的驱动程序才能正常使用GPU。该驱动程序由 AMD 官方提供给腾讯云,并针对虚拟化环境进行了特殊的优化。用户在使用云主机的时候,有两种方法可以安装。

• 选择服务市场镜像 AMD GPU Windows 基础环境V1.0。 设置完成后单击【下一步:选择存储于网络】。

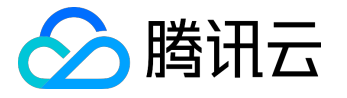

| 1.选择地域与机型 |             | 2.选择镜像      | 3.选择         | 存储与网络 | 4.设置信息 |  |
|-----------|-------------|-------------|--------------|-------|--------|--|
| 已选配置      |             |             |              |       |        |  |
| 计费模式      | 包年包月        |             |              |       |        |  |
| 地域        | 华北地区(北京     | 京)          |              |       |        |  |
| 可用区       | 北京二区        |             |              |       |        |  |
| 机型        | 系列2、GPU滬    | 盲染型GA2、8核C  | PU、16G内存     |       |        |  |
|           |             |             |              |       |        |  |
| 镜像提供方 🛈   | 公共镜像        | 自定义镜像       | 共享镜像         | 服务市场  |        |  |
| C         | AMD GPU Win | idows基础环境V1 | .0 重新选择      |       | -      |  |
|           | 上一步         | 下一步:选择在     | <b>存储与网络</b> |       |        |  |

• 您也可以根据您的偏好选择镜像,使用公有镜像创建实例,目前仅支持Windows 2008 R2 企业版 SP1 64位。

| 1.选择地域与机型      |                                                                     | 2.选择镜像                    | 3.选择存储与网络<br>- |         | 4.设置信息 |  |  |
|----------------|---------------------------------------------------------------------|---------------------------|----------------|---------|--------|--|--|
| 已洗配置           |                                                                     |                           |                |         |        |  |  |
| 计费模式           | 包年包月                                                                |                           |                |         |        |  |  |
| 地域             | 华北地区(北京                                                             | 京)                        |                |         |        |  |  |
| 可用区            | 北京二区                                                                |                           |                |         |        |  |  |
| 机型             | 系列2、GPU滬                                                            | 系列2、GPU渲染型GA2、8核CPU、16G内存 |                |         |        |  |  |
|                |                                                                     |                           |                |         |        |  |  |
| 镜像提供方 ①        | 公共镜像                                                                | 自定义镜像                     | 共享镜像           | 服务市场    |        |  |  |
| 操作系统           | Windows Ser                                                         | rver                      |                |         |        |  |  |
| 系统版本           | 2008 R2 企业版                                                         | 〔SP1 64位                  | ~              |         |        |  |  |
|                | 上一步                                                                 | 下一步:选择存                   | 储与网络           |         |        |  |  |
| 注意:选择公存        | 注意:选择公有镜像创建实例,需要安装 GPU 驱动程序,请从                                      |                           |                |         |        |  |  |
| http://mirrors | http://mirrors.tencentyun.com/install/windows/s7150_guest_driver.7z |                           |                |         |        |  |  |
| 下载驱动。(周        | 拳讯云内网锁                                                              | 转,需要在服                    | 服务器内访问         | 可) 然后执行 |        |  |  |

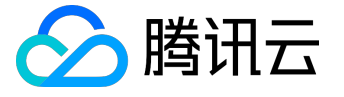

进行安装即可。安装完成后,到设备管理器内查看,如下显示表明安装成功

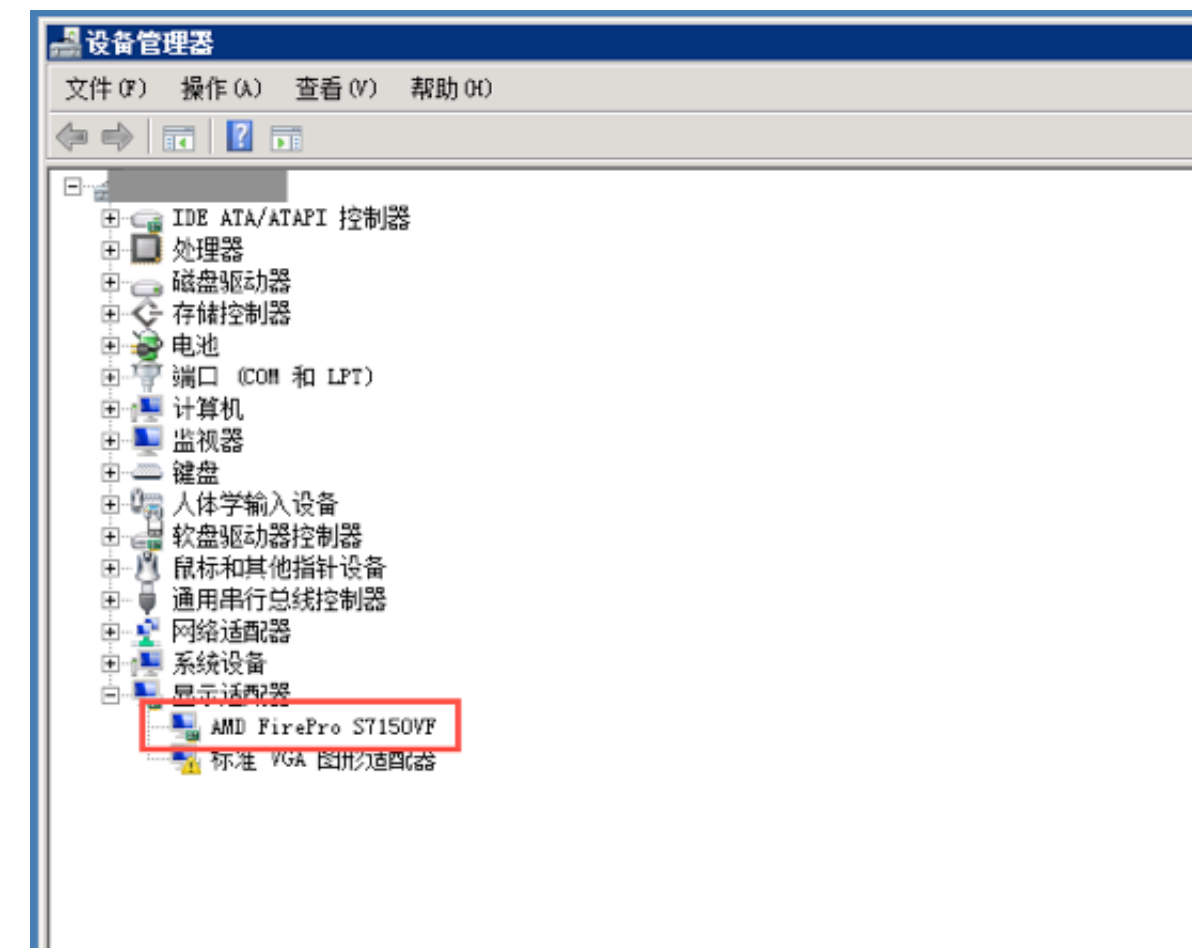

4. 选择存储与网络

在这个步骤需要选择:

- 存储:根据您在步骤 3 选择的配置,您的 GPU 云服务器的系统盘和数据盘大小已确定。
  - 1. 系统盘:SSD云硬盘
  - 2. 数据盘: SSD云硬盘。另外,可以购买 GPU 实例成功之后 创建云硬盘并挂载。
- 网络:选择网络类型(基础网络或私有网络)及公网带宽(按固定带宽计费或按使用流量计费)。

1. 网络类型:

1. 基础网络:适合新手用户,同一用户的云服务器内网互通。

2. 私有网络:适合更高阶的用户,不同私有网络间逻辑隔离。

2. 公网带宽:

- 1. 按带宽计费:选择固定带宽,超过本带宽时将丢包。适合网络波动较小的场景。
- 2. 按使用流量计费:按实际使用流量收费。可限制峰值带宽,当瞬时带宽超过限制值时将
   丢包(适合网络波动较大的场景)。

• 确定服务器数量及购买时长

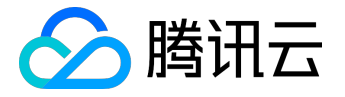

设置完成后单击【下一步:设置信息】

5. 设置信息

在这个步骤需要:

- 设置主机名 (可选)及密码。
- 选择安全组

设置完成后单击【立即购买】。

6. 查收服务器

核实信息后完成支付,即可进入 控制台的邮箱中查收云服务器。

GA2 实例购买完成后,将会收到站内信,内容包括实例名称、公网 IP 地址、内网 IP 地址、登录名、初始登录 密码等信息。可以使用这些信息登录和管理实例,也请尽快更改登录密码保障主机安全性。

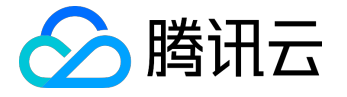

# 计算型 GN8 购买须知

GPU 计算型 GN8 购买须知

购买之前需注意:

- 1. 在购买腾讯云 GPU 云服务器前,请确保已经了解腾讯云 GPU 云服务器,且已了解配置与价格
  - ,并根据实际需求购买,一旦购买成功,不能退款。
- 2. 暂时提供 广州三区、 北京二区 和 成都一区 的 GPU 计算型 GN8 实例购买。后续将会支持更多地域。

# GPU 计算型 GN8 实例购买步骤

用户依据以下操作可以快速购买一台 GPU 计算型 GN8 实例

1. 登录购买页面

<u>点击进入购买页面>></u>

#### 2. 选择地域与机型

在这个步骤需要选择:

- 1. 计费模式:包年包月计费或者按量计费。
- 2. 地域和可用区:目前 GPU GN8型云服务器仅支持 广州三区、 北京二区 和 成都一区。
- 3. 机型和配置:机型选择【GPU计算型GN8】,提供三种配置任用户选择。

设置完成后单击【下一步:选择镜像】。

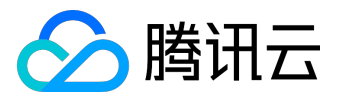

| 计费模式 ⑦ | 包年包月      | 按量计费        | 详细对比 🛛      |            |           |                  |                             |                         |                                     |           |
|--------|-----------|-------------|-------------|------------|-----------|------------------|-----------------------------|-------------------------|-------------------------------------|-----------|
|        |           | 地区 ————     | 华东          | 地区         | — 华北地区 —  | — 西南地区 —         |                             | 地区                      |                                     |           |
| 地域     | 广州        | 深圳金融        | 上海          | 上海金融       | 北京        | 成都               | 香港                          | 新加坡                     |                                     |           |
|        | 亚太地区      | — — 北美地区 ·  | — — 美国西部 -  | — — 欧洲地区 - |           |                  |                             |                         |                                     |           |
|        | 首尔        | 多伦多         | 硅谷          | 法兰克福       | 更多地域 🛙    |                  |                             |                         |                                     |           |
|        | 不同地域云产品之间 | 间内网不互通 ; 选择 | 记最靠近您客户的地   | 或,可降低访问时延  | ,创建成功后不支  | 待切换地域。 宣復        | 我的云服务器地域                    | ビ 详细对比 <sup>ビ</sup>     |                                     |           |
|        |           |             |             |            |           |                  |                             |                         |                                     |           |
| 可用区 ②  | 北京一区      | 北京二区        | 北京三区        |            |           |                  |                             |                         |                                     |           |
|        |           |             |             |            |           | GPU计算<br>搭载Nvidi | 型GN8 实例为您提供<br>a P40 计算卡,建议 | +极致计算性能,具都<br>用于深度学习、科学 | 词均衡GPU计算、内存、网络测<br>计算及其他 GPU 计算工作负载 | £原 ,<br>既 |
| 机型     | 标准型S2     | 内存型M2       | 高IO型I2      | 计算型C2      | GPU计算型G   | N2NEW GPU        | 言染型GA2 <sup>NEW</sup>       | GPU计算型GNB               | NE₩ 大数据型D1 NE₩                      |           |
|        |           |             |             |            |           |                  |                             |                         |                                     |           |
|        | 机型        |             | GPU         | 规格         |           | vCPU प           | 内存                          | Ŷ                       | 费用 ≎                                |           |
|        | ● GPU计算   | 型GN8        | 1颗Tesla P40 | GN8.L/     | ARGE56    | 6核               | 56G                         |                         | 4400.00 元/月 起                       |           |
|        | ○ GPU计算   | 型GN8        | 4顆Tesla P40 | GN8.73     | LARGE224  | 28核              | 2240                        | 3                       | 18000.00 元/月 起                      |           |
|        | ○ GPU计算   | ŪGN8        | 8颗Tesla P40 | GN8.14     | XLARGE448 | 56核              | 4480                        | à                       | 36000.00 元/月 起                      |           |

### 3. 选择镜像

GPU 云服务器支持四种镜像类型:公共镜像、自定义镜像、共享镜像、服务市场。 了解镜像 >> 对于刚开始使用腾讯云的用户,可选择【公共镜像】,并根据需要挑选版本。GPU 云服务器提供 CentOS、Ubuntu、Windows Server 三种公共镜像,可根据不同需要挑选公共镜像的版本。

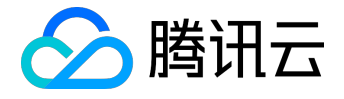

| 1.选择地域与机型           |                           | 2.选择镜像      | <mark>圣镜像</mark> 3.选择存储与网络 |                | 4.设置信息        |               |  |
|---------------------|---------------------------|-------------|----------------------------|----------------|---------------|---------------|--|
|                     |                           |             | -                          |                |               |               |  |
| 已选配置                |                           |             |                            |                |               |               |  |
| 计费模式                | 包年包月                      |             |                            |                |               |               |  |
| 地域                  | 华北地区 (北京                  | )           |                            |                |               |               |  |
| 可用区                 | 北京二区                      |             |                            |                |               |               |  |
| 机型                  | 系列2、GPU计算型GN8、6核CPU、56G内存 |             |                            |                |               |               |  |
|                     |                           |             |                            |                |               |               |  |
| 焙像提供方 の             | 小井镐傍                      | 白完义结像       | 土言锫侮                       | 临冬市场           |               |               |  |
| 106 189 JAE 177 / J | A X Million               | D.C.X.M.M   | 77 <del>7</del> 160185     | 0000           |               |               |  |
| 操作系统                | CentOS                    | Ubuntu      | Windows Server             |                |               |               |  |
|                     | 温馨提示:GPU计                 | 算型 GN8 必须具备 | 相应的 GPU 驱动才能正              | 」<br>常运行。您可以购: | 买完成后安装 NVIDI/ | A 驱动或选择服务市场镜像 |  |
| 石坊屿士                | ContOS 7.2 64k            | <b>.</b>    |                            |                |               |               |  |
| 杀玑似平                | CentOS 7.3 641            | L           | *                          |                |               |               |  |
|                     |                           |             |                            |                |               |               |  |
|                     | 上一步                       | 下一步:选择存     | 诸与网络                       |                |               |               |  |

注意:

GPU 云服务器必须具备相应的 GPU 驱动才能正常运行。

 如果您选择公有镜像安装,GPU 实例创建成功后,需要安装 GPU 驱动才可正常使用,相关驱动安装可参照 安装 NVIDIA 驱动指引

设置完成后单击【下一步:选择存储于网络】。

4. 选择存储与网络

在这个步骤需要选择:

- 存储:系统盘和数据盘类型和大小都可以灵活选择。
  - 1. 系统盘:普通云盘/SSD云盘/SSD本地盘。
  - 2. 数据盘:普通云盘 / 高性能云盘(申请在白名单内的即可购买) / SSD云盘 / SSD本地盘。
- 网络:选择网络类型(基础网络或私有网络)及公网带宽(按固定带宽计费或按使用流量计费)。
  - 1. 网络类型:

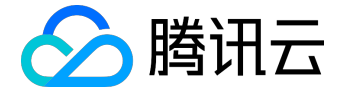

1. 基础网络:适合新手用户,同一用户的云服务器内网互通。

2. 私有网络:适合更高阶的用户,不同私有网络间逻辑隔离。

2. 公网带宽:

1. 按带宽计费:选择固定带宽,超过本带宽时将丢包。适合网络波动较小的场景。

2. 按使用流量计费:按实际使用流量收费。可限制峰值带宽,当瞬时带宽超过限制值时将
 丢包(适合网络波动较大的场景)。

• 确定服务器数量及购买时长。

#### 设置完成后单击【下一步:设置信息】

| 1.选择地域与机型 |                  | 2.选择镜像                                    | 3.选择存储与       | 网络 4.设      | 置信息         |     |      |
|-----------|------------------|-------------------------------------------|---------------|-------------|-------------|-----|------|
|           |                  |                                           |               |             |             |     |      |
| 已远能直      |                  |                                           |               |             |             |     |      |
| 计费模式      | 包年包月             |                                           |               |             |             |     |      |
| 地域        | 华北地区 ( 北京        | )                                         |               |             |             |     |      |
| 可用区       | 北京二区             |                                           |               |             |             |     |      |
| 机型        | 系列2、GPU计》        | 章型GN8、6核CPU、                              | 56G内存         |             |             |     |      |
| 镜像        | CentOS 7.3 64    | ۵.                                        |               |             |             |     |      |
|           |                  |                                           |               |             |             |     |      |
|           |                  |                                           |               |             |             |     |      |
| 系统盘       | 本地SSD硬盘          | 普通云硬盘                                     | SSD云硬盘选       | 肉指引 □       |             |     |      |
|           | 本地SSD硬盘固定        | 为50GB,系统盘不支持                              | 更换介质,使用本地SS   | D硬盘的服务器暂不支持 | 升级CPU/内存/硬盘 |     |      |
| 数据盘 ⑦     | 本地SSD硬盘          |                                           |               |             |             |     |      |
|           |                  |                                           |               |             |             |     |      |
|           | III              |                                           |               |             |             | - 0 | + GB |
|           | 0GB              | 100GB                                     |               | 300GB       | 500GB       |     |      |
|           |                  |                                           |               |             |             |     |      |
|           |                  |                                           |               |             |             |     |      |
| 网络类型 ⑦    | 基础网络             | 私有网络                                      |               |             |             |     |      |
|           | 基础网络与私有网         | 络不能互通,购买后不能                               | 能更换网络类型 , 请谨慎 | 选择          |             |     |      |
| 带运计事情中    | 按带离计事            | 坊 (市) (市) (市) (市) (市) (市) (市) (市) (市) (市) | ÉARRATHY 12   |             |             |     |      |
| 费用:       | <b>4460.00</b> л | 5                                         |               |             |             |     |      |
|           | 上一步              | 下一步:设置信息                                  |               |             |             |     |      |

## 5. 设置信息

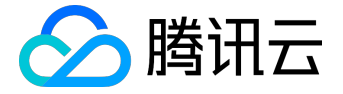

在这个步骤需要:

- 设置主机名 (可选)及密码。
- 选择安全组

设置完成后单击【立即购买】。

#### 6. 查收服务器

核实信息后完成支付,即可进入控制台的邮箱中查收云服务器。

GPU 云服务器购买完成后,将会收到站内信,内容包括实例名称、公网 IP 地址、内网 IP 地址、登录名、初始登录密码等信息。可以使用这些信息登录和管理实例,也请尽快更改登录密码保障主机安全性。

| 消息中心 | < 返回                                                                                                    |
|------|----------------------------------------------------------------------------------------------------|
|      | 【腾讯云】请查收您新购买的云服务器 2017-07-24 11:29:13                                                                                                    |
| 站内信  |                                                                                                    |
| 消息订阅 |                                                                                                    |
| 公告   | <ul> <li> お歌的用户, </li> <li> このために服务器 (共1台) こうや配成功 (订単 :: 20100724120236) 原始施对務讯云的支持:, 原始施 が開始に、 </li> <li> このために対して、 </li> <li> のために対して、 </li> <li> のために対して、 </li> &lt;</ul> |
|      | 腾讯云项目组                                                                                                    |